# VIVACOM

## Активиране на допълнителни дигитални услуги към EON TV с бюджет

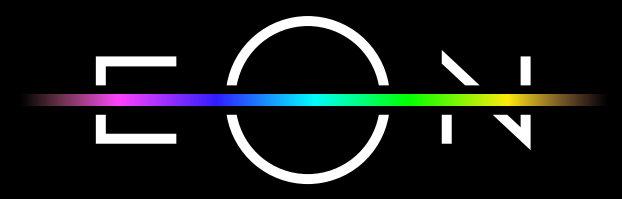

vivacom.bg

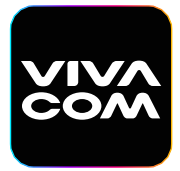

**Му Vivacom** За смартфон и таблет

Изтеглете от:

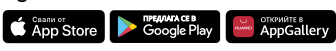

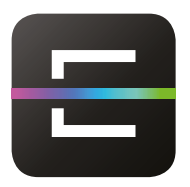

EON TV За смартфон и таблет

Изтеглете от:

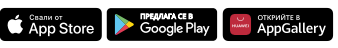

### АКТИВИРАНЕ НА ДОПЪЛНИТЕЛНИ ДИГИТАЛНИ УСЛУГИ КЪМ EON TV С БЮДЖЕТ

- От мобилното приложение My Vivacom
- Влезте в Му Vivacom мобилно приложение с e-mail и парола или с мобилен номер, за който имате активен бюджет за дигитални услуги. Изберете новата секция "Използвай от бюджета", която ще откриете под данните за Вашата услуга:

| =        | Моетс      | опотреб      | бление    | ;       |
|----------|------------|--------------|-----------|---------|
| 12       | ť          | Ĥ            | ſ         | %       |
|          |            |              |           |         |
| Mer      | абайти     |              |           | >       |
| 257      | .35        |              | 9         | 742.65  |
| 8 дни    | до следващ | ато отчетна, | дата      |         |
|          |            |              |           |         |
|          |            | Пакет 10     | 000 MB    | G       |
| کے       | ት          | 10000 вкл    | кочени МВ | валидни |
| Г        | HT.        | 30 дни.      |           |         |
|          | ш          | 0.00 /       | 8.        |         |
|          |            | Добав        | <u> </u>  |         |
| Изпе     | олзвай от  | т бюджет     | a         | >       |
|          |            |              |           |         |
| Акт      | ивни доп   | ълнителн     | и услуги  | >       |
| ⊅u=1 Cau |            |              | J         |         |

 След като изберете секция "Използвай от бюджета", ще се отвори страница с наличната сума, с която разполагате за покупка, както и наличните пакети, които могат да бъдат активирани с бюджет за EON

мобилно приложение. Посочената цена на пакетите ще се приспадне от Вашия бюджет за дигитални услуги.

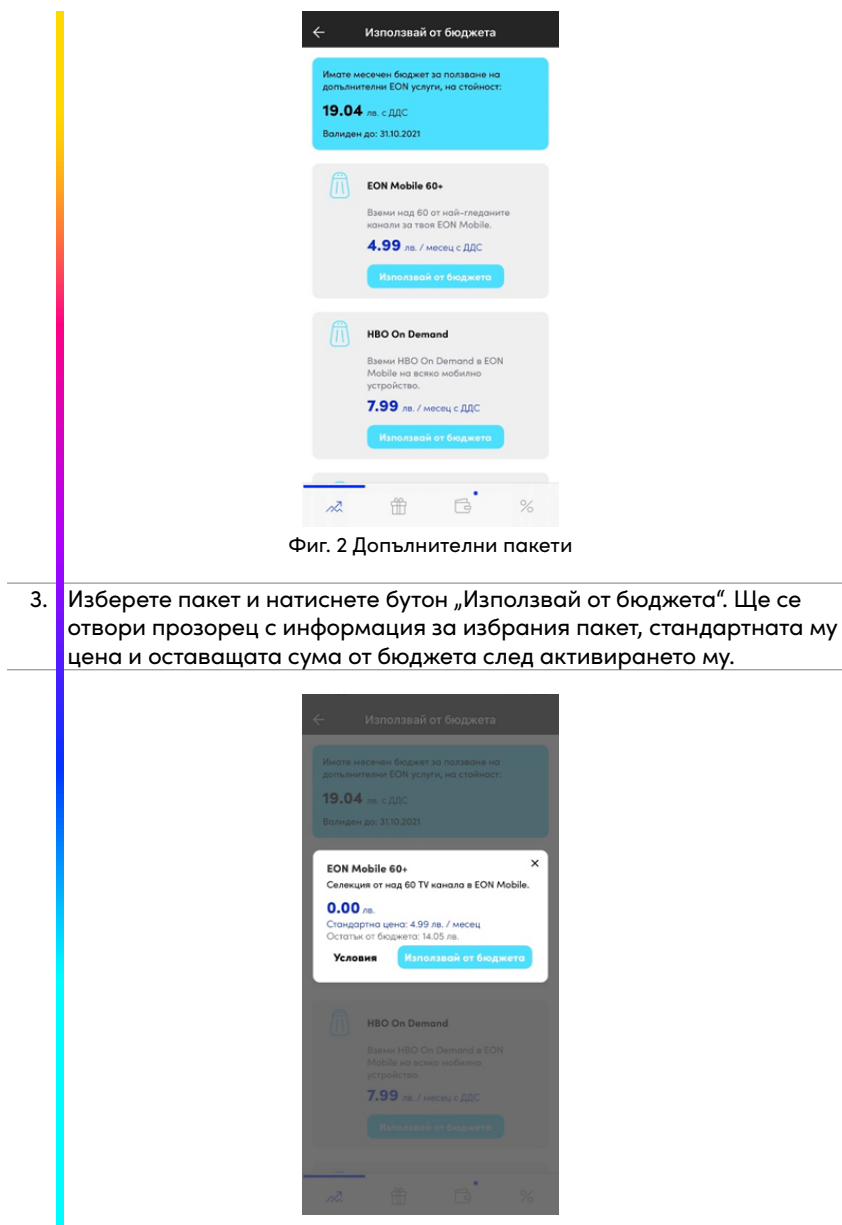

Фиг. 3 Избор и активация на допълнителен пакет

#### ВАЖНО:

Ако стандартната цена на допълнителния пакет надвишава стойността на бюджета, разликата ще бъде добавена като дължима сума към Вашата месечна сметка.

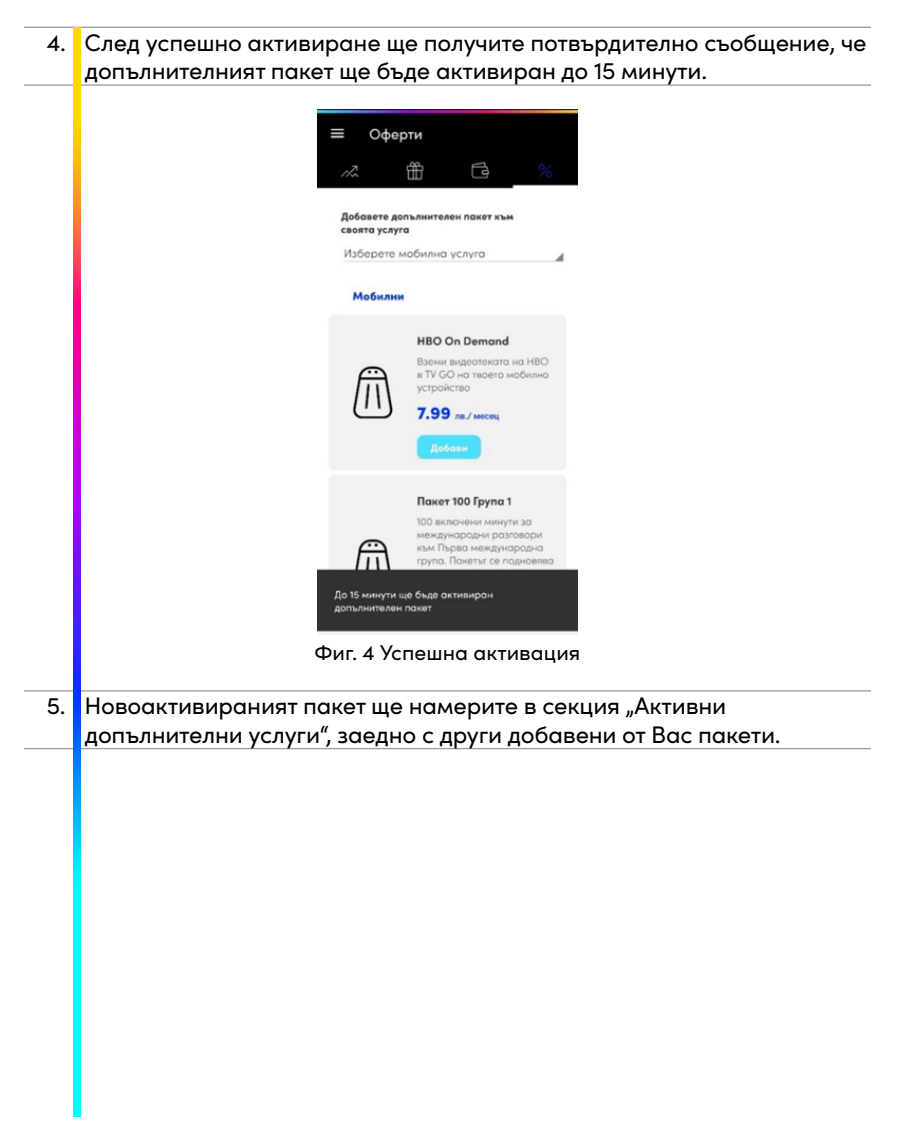

| ≡ Moe         | ато потребле                                                               | ние 🌣   |
|---------------|----------------------------------------------------------------------------|---------|
| 2             | ₩ 6                                                                        | al) %   |
|               |                                                                            |         |
| Мегабайт      | и                                                                          | >       |
| 257.35        |                                                                            | 9742.65 |
| 8 дня до след | защато отчетна дата                                                        |         |
| Ĥ             | Пакет 10 000<br>БЕЗПЛАТНО<br>10000 включе<br>30 дни.<br>0.00 лв.<br>Добави | омв С   |
| Използвай     | і от бюджета                                                               | >       |
| Активни д     | опълнителни ус                                                             | слуги > |

Фиг. 5 Начална страница "Активни допълнителни услуги"

| Активни допълнителни услуги                                             | 1 |
|-------------------------------------------------------------------------|---|
| EON Mobile<br>EON Mobile - 60+ channels<br>0.00 rst/secret<br>Rpexpore  |   |
| EON Mobile<br>EON Mobile - HBO On Demand<br>0.00 /ss/weens<br>Пракуроти |   |
| EON Mobile<br>EON Mobile - Daney English<br>0.00 ла / масяц<br>Прекротя |   |
| EON Mobile                                                              |   |

Фиг. 6 Активирани допълнителни пакети

#### От Му Vivacom уеб – vivacom.bg

 Отворете уеб страницата на Vivacom - vivacom.bg на Вашия компютър и влезте в Му Vivacom с Вашите е-mail и парола. От меню "Моите услуги" изберете мобилната услуга, за която имате активен бюджет за дигитални услуги. Влезте в секция "Избери EON услуга".

|                                             | (2)                  | Ę           | 0)                                 | $\simeq$                          |                       |
|---------------------------------------------|----------------------|-------------|------------------------------------|-----------------------------------|-----------------------|
| Моите Сметк<br>услуги плаща                 | и и Настройки<br>ния | S/<br>изпро | ИS<br>ащане                        | Моят<br>профил                    | Специално<br>за теб   |
| 😚 Мобилен пла                               | н Домашен телефон    | Телевизия   | Интернет                           | Техническа п                      | оддръжка              |
| +359 8786<br>Актуално към 20.09.2021, 16:04 | 326479               |             | Smart S+<br>Мобилен план           |                                   |                       |
| Моето потреблени                            | 10                   | ~           | Натрупанс                          | а сметка                          |                       |
| 257.56 MB                                   | ş                    | 742.44 MB   | Клиентски номе<br>2 дни до следвац | р: 16902641002<br>цата отчетна да | та                    |
| О мин.                                      | 10                   | 00:00 мин.  | 0.00 лв. 6                         | ез ДДС                            |                       |
| 🕅 Пакет 1000                                | мв                   |             | Максимал<br>граница                | на финан                          | сова                  |
| 1 000 МВ на максим                          | ална скорост         |             | Достигнати 0.00 л                  | в. от 30.00 лв. без               | ДДС                   |
| 6 m Ho Marcers                              | ļ                    | обави       | <b>0.00 лв.</b> без ДДС            | 30.                               | <b>00 лв.</b> без ДДС |
|                                             |                      |             |                                    |                                   |                       |
| Избери ЕОН услуг                            | 3                    |             |                                    |                                   | $\bigcirc$            |
| Детайли на основ                            | на услуга            |             |                                    |                                   | $\bigcirc$            |
| Детайли на допъл                            | нителните услуги     |             |                                    |                                   | $\mathbf{>}$          |
|                                             |                      |             |                                    |                                   |                       |

2. В секцията можете да видите информация за наличната сума, с която разполагате за покупка, както и възможните дигитални услуги, които могат да бъдат активирани с бюджет. Избере допълнителен пакет и натиснете бутон "Използвай от бюджета".

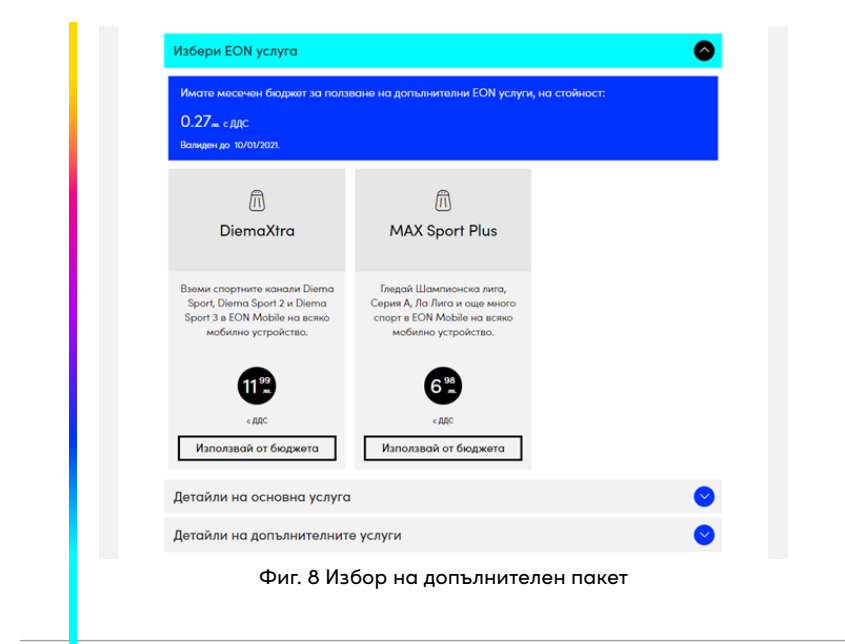

3. Ще се отвори прозорец с информация за пакета, стандартната му цена и оставащата сума на бюджета след активацията му.

#### ВАЖНО:

Ако стандартната цена на допълнителния пакет надвишава стойността на бюджета, разликата ще бъде добавена като дължима сума към Вашата месечна сметка.

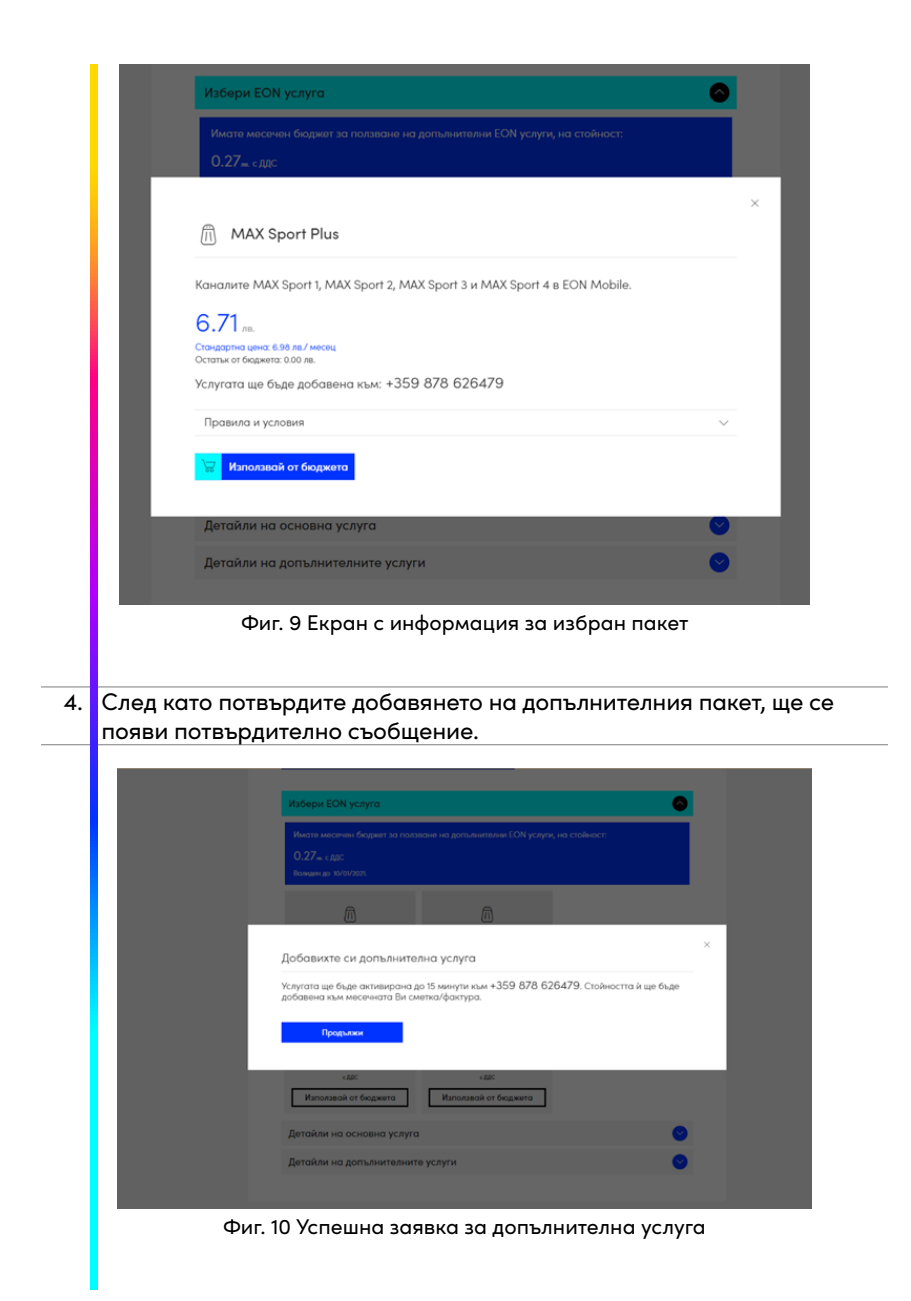

#### ПРЕКРАТЯВАНЕ НА ДОПЪЛНИТЕЛНИ ДИГИТАЛНИ УСЛУГИ АКТИВИРАНИ КЪМ EON TV С БЮДЖЕТ

Всички активирани допълнителни услуги за съответната мобилна услуга ще откривате в секция "Детайли на допълнителните услуги", от където можете да изберете и прекратяване на определен пакет.

| Избери EON услуга                | ♥        |
|----------------------------------|----------|
| Детайли на основна услуга        | <b>S</b> |
| Детайли на допълнителните услуги | 0        |
| EON Mobile                       |          |
| • EON Mobile - 60+ channels      |          |
| 0.00 m./weems                    |          |
| EON Mobile                       |          |
| EON Mobile - HBO On Demand       |          |
| 0.00 ла./месяц                   |          |
| EON Mobile                       |          |
| • EON Mobile - Disney English    |          |
| 0.00 ms./wecess                  |          |

Фиг. 11 Начална страница - Детайли на допълнителните услуги

| 1. | Изберете ж<br>натиснете б<br>прозорец за<br>"Приемам". | елания пакет, който искате да д<br>бутона за прекратяване на дада<br>а допълнително потвърждение | цеактивирате. След ка<br>ен пакет, ще се отвори<br>на действието чрез бут | го<br>гон |
|----|--------------------------------------------------------|--------------------------------------------------------------------------------------------------|---------------------------------------------------------------------------|-----------|
|    |                                                        | EON Mobile CON Mebile - HEO On Demand O.00 moment EON Mobile                                     | U.                                                                        |           |
|    |                                                        | Изключване на допълнителна услуга                                                                | ×                                                                         |           |

|                                       | Принима<br>Сткоз<br>СП ЕСИ Моріне<br>« EON Mobile - 7/8<br>0.00 | Сигурни ли сте, че желаете р | да прекратите ползването на | този допълнителен пакет? |  |
|---------------------------------------|-----------------------------------------------------------------|------------------------------|-----------------------------|--------------------------|--|
| (II) EON Mobile<br>• EON Mobile - 7/8 | EON Mobile<br>• EON Mobile - 7/8<br>0.00 moment                 | Приемам                      | Отказ                       |                          |  |
| EON Mable - 778                       | EON Mobile - 7/8 0.00 monotes                                   |                              |                             |                          |  |
| EON Mobile - 7/8                      | • EON Mobile - 7/8<br>0.00 (m.mem)                              |                              |                             |                          |  |
|                                       |                                                                 | EON Mobile - 7/8             |                             |                          |  |

Фиг. 12 Екран за прекратяване на допълнителна услуга

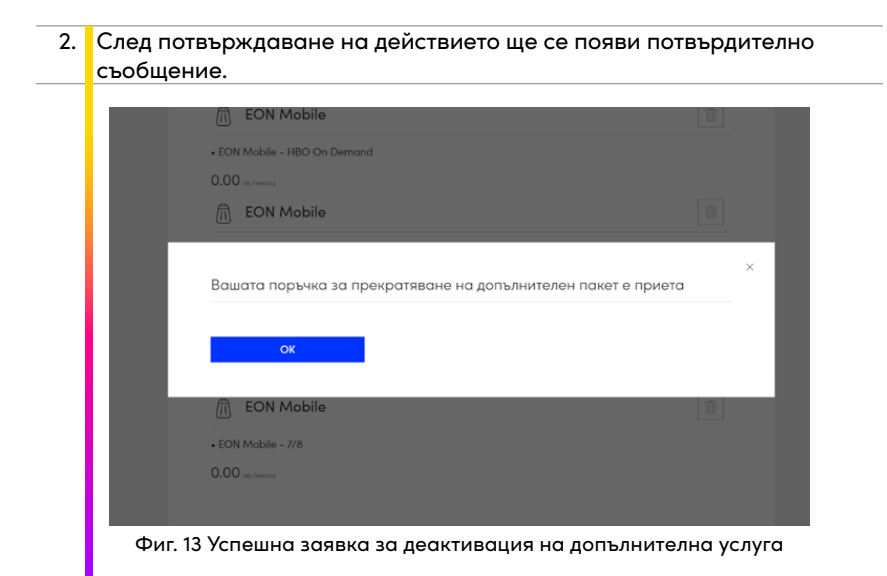

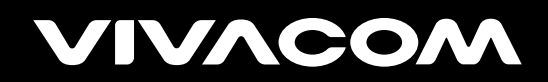

vivacom.bg